## INSTALLATION & OPERATION MANUAL

# WhatsApp +66 13370008212

## Industrial Remote Controller

Gain Electronic Co., Ltd.

#### **TABLE OF CONTENTS**

- Chapter 1 Warranty
- Chapter 2 Precautions Of Operation
- Chapter 3 Standard Accessories
- Chapter 4 Operation
- Chapter 5 PC Software Installation and Operation Guide
- Chapter 6 The relationship of the relays, commands & cable outputs

 APPENDIX
 WhatsApp
 +86
 13370008212

 Function Setting (Defined by Customer)

 SAGA1- L40 Passive Antenna

 Output of COM & Relay

Wiring Diagram

#### Chapter 1. Warranty

#### 1-1 Warranty

Gain Electronic Co., Ltd. guarantees that this product meets its published specifications at the time of shipment from the factory. Under proper installation it should work as expected.

#### 1-2 Warranty Period

This equipment is warranted against defects in material and manufacturing for a period of one year from the date of shipment. During the warranty period, GAIN is responsible for necessary repairs as long as the product can be proved to be defective. For warranty service or repair this product must be returned to a service facility designated by GAIN. Buyer will pay shipping charges to GAIN while GAIN will pay return shipping charges.

#### 1-3 Excluded Items

This warranty does not include consumptive parts such as batteries, fuses, joystick, buttons, and relays. Also this warranty does not cover defects caused by improper installation, improper or insufficient maintenance, unauthorized modification, improper operation, ignorance of environmental specifications, or improper software or interfacing.

#### 1-4 Remarks

 $\odot$  No other warranty is expressed or implied, except for the above mentioned.

◎The remedies provided herein are the buyer's sole and exclusive remedies. GAIN shall not be liable for any direct, indirect, special, incidental or consequential damages.

#### Chapter 2. Precautions of Operation

#### 2-1 Precautions:

- 1. Please carefully read the manual before operating this device.
- 2. Never dismantle the equipment by any unauthorized personnel, or equipment may be damaged.
- 3. This manual is for reference only. Pleases consult your distributor for further assistance.
- 4. The equipment has been strictly tested for quality before delivery from our plant. However, this equipment must not be used in dangerous situations or where damage may result.
- 5. After operation, shut off main power to the crane, power to receiver, and turn the key to "OFF" position and remove it.
- 6. Transmitter should be placed in a safe area when not in use to avoid accidental pressing of buttons.
- 7. The crane should be equipped with main power relay, limit switch and other safety devices.
- 8. Don't use equipment during lightening or high electrical interference conditions.
- 9. Make sure that the batteries are in good condition and power for receiver is correct.
- 10. Maintenance should only be done while the crane's main power is off to prevent electrical shock.
- 11. Operating in an industrial facility is highly dangerous; therefore, operator must have adequate training in using SAGA1 system.
- 12. Those who operate the machine should be healthy and have good judgment in regards to safety.
- 13. Although the SAGA1 transmitter is very durable and weather resistant care should be taken not to expose it to severe impact or pressure.
- 14. If the severe interference occurred you should stop using the equipment at once.
- 15. Please take the battery out when the equipment will not be used for a long time.
- 16. Be sure to know the "**Procedures of Emergency** " as following.

#### **2-2 Procedures of emergency:**

In case of an Emergency, please follow the steps below and ask the distributor for service immediately.

- 1. Press EMS button.
- 2. Turn the "rotary key" to "OFF" position and remove it.
- 3. Switch off the main power of crane.
- 4. Advise the distributor to check it out.

#### Chapter 3. SAGA1- L40 Standard Accessories

When you get a standard and full set of SAGA1-L40 system, it includes the following items:

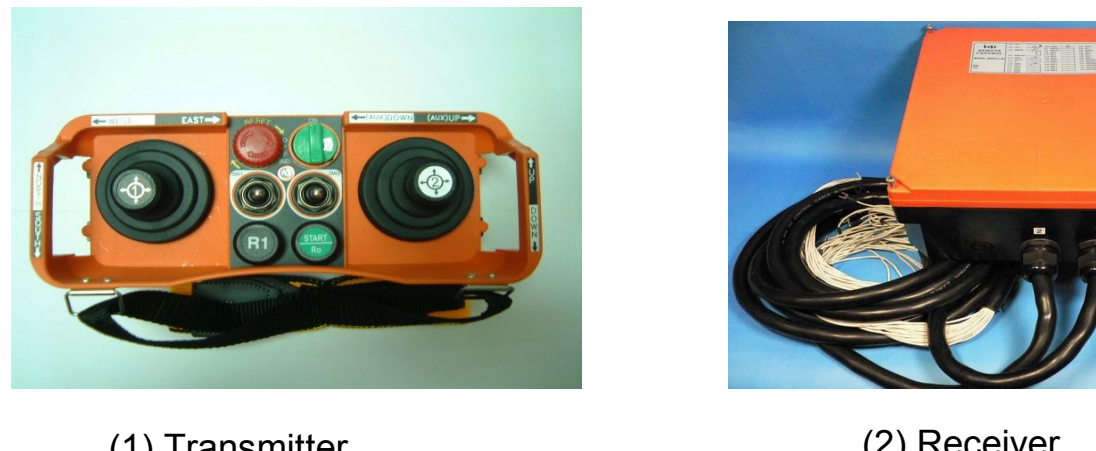

(1) Transmitter

(2) Receiver

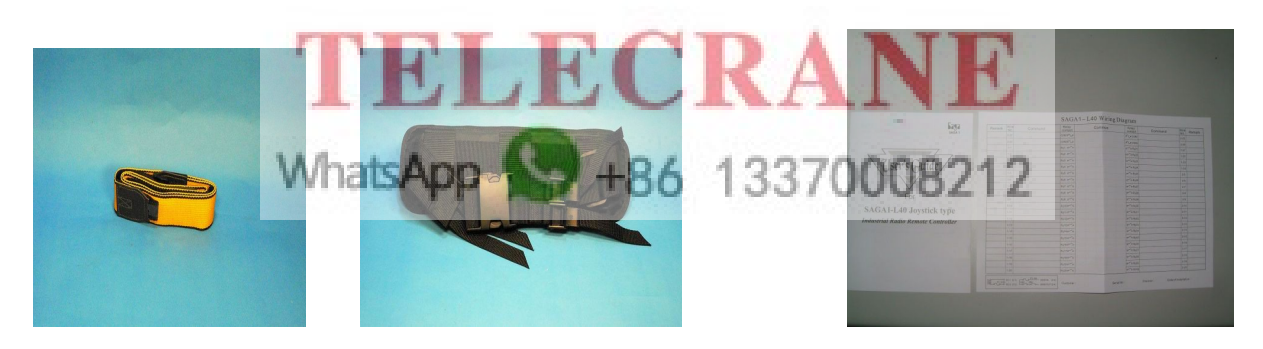

(3) Belts

(4) Manual & Wiring Diagram

#### Chapter 4. Operation

#### 4-1. SAGA1- L40 Transmitter

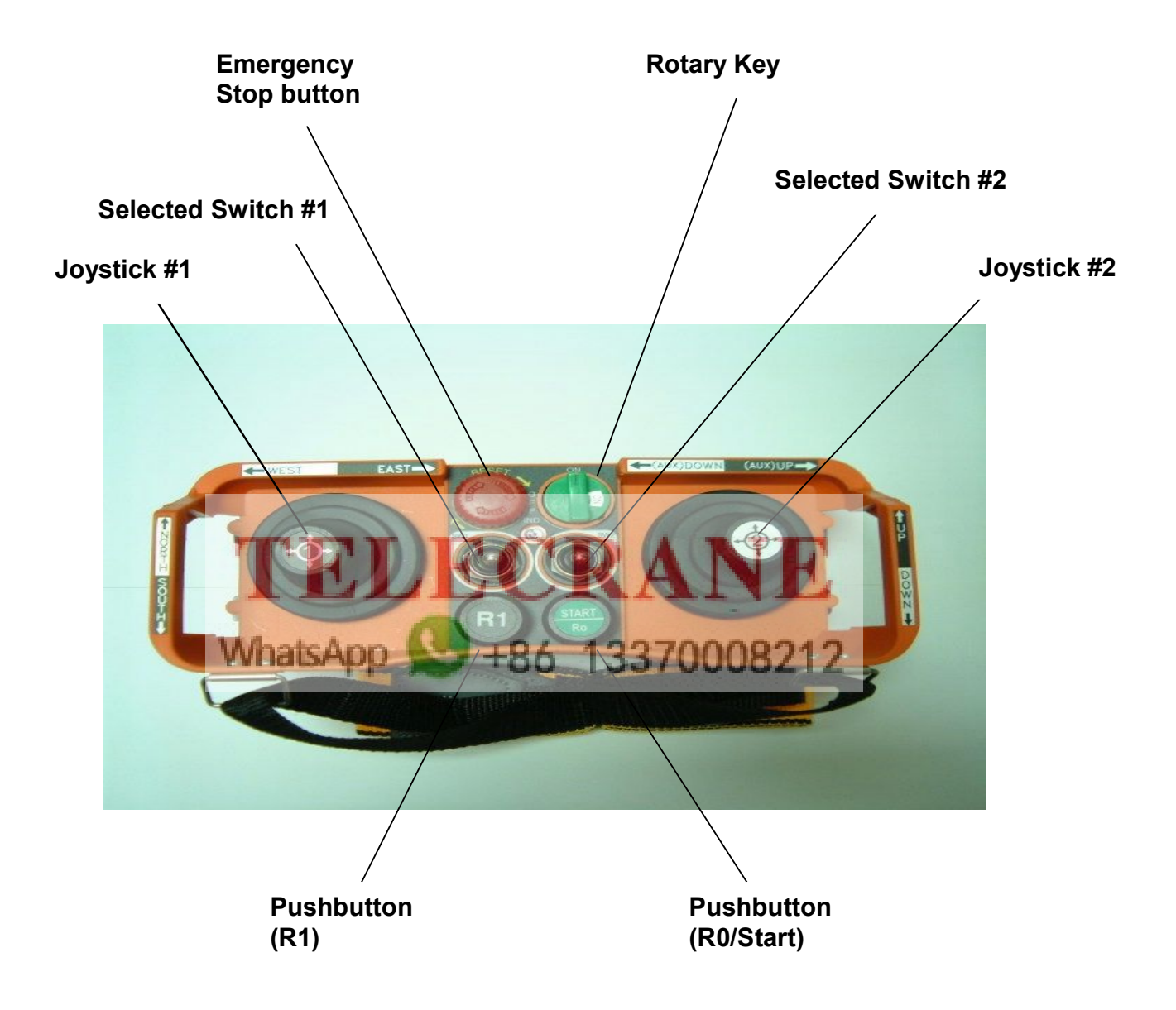

#### 4-2. SAGA1-L40 Receiver

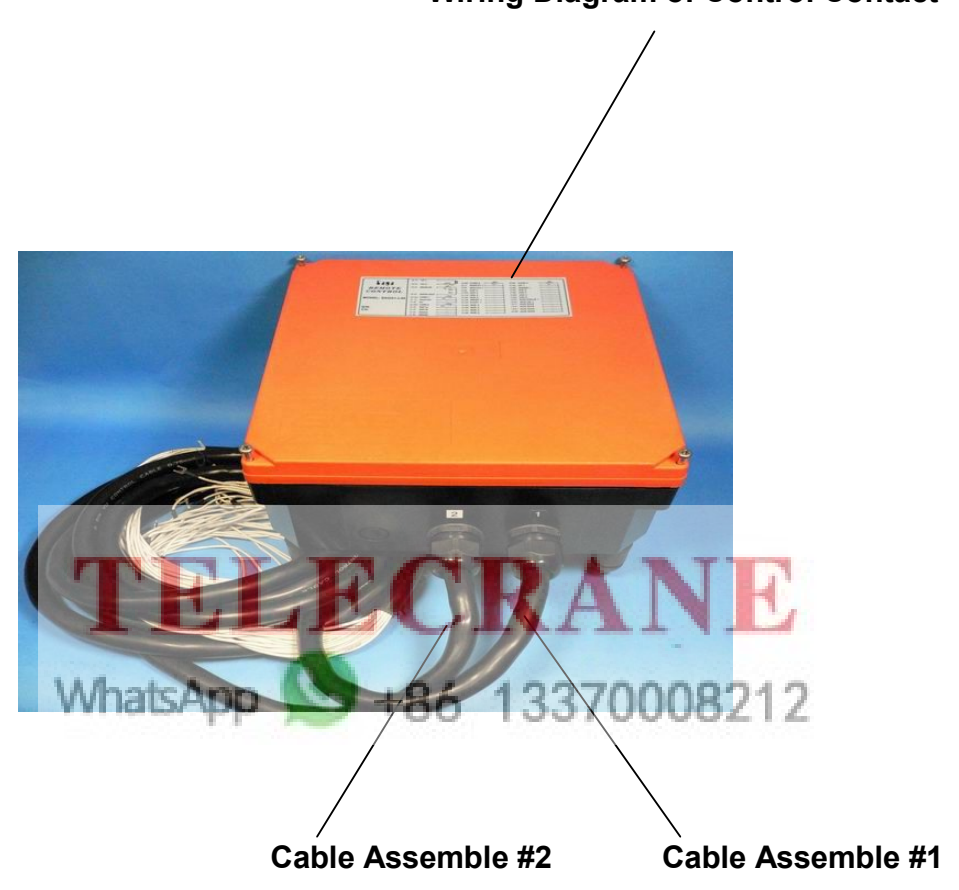

Wiring Diagram of Control Contact

#### 4-3. General Operation

- 1) Turn on the main power switch of the equipment (Crane).
- 2) Install four AA size batteries in the transmitter make sure the "+" and "-" direction are correct.
- 3)Rotate "EMS" mushroom clockwise  $45^{\circ}$  and pull out.
- 4)Turn the rotary key clockwise to "ON" position, then press the "Start" pushbutton to Power-On.
- 5) Operate normally according to the function setting has done.
- 6) Please proceed the following procedure after operation.
  - a) Press EMS mushroom and turn the rotary key of the transmitter to "OFF" position to shut off the motion of the receiver and remove the key.
  - b) Switch off the main power switch of the equipment (Crane).
  - c) Remove the batteries when the equipment is not going to be in use for a long period of time.

## TELECRANE

#### Note:

A) Four AA size batteries are required for the transmitter. There is a 3stage power indicating function with LED display.

"Green color": Sufficient power to operate transmitter.

"Yellow color": Power is depleting. Operation must be stopped immediately (for example: down the goods to ground) to replace batteries.

"**Red color**": Insufficient power. Transmitter will send out an emergency stop signal to the receiver due to insufficient power. Operator should avoid this situation in order to maintain the safety of operation.

B) Turn the rotary key of the transmitter to "OFF" position; it will not only shut off the motion of the receiver but also save the power. Otherwise, the transmitter will keep staying in the standby mode and causing more power consumption.

#### **4-4.** The function of Copier

One can use the copier to pair a new transmitter or receiver, procedures as follows:

- 1. Insert the six pins female plug of copier into the male socket inside the TX or RX of SAGA1-L40.
- 2. For copying and saving the data from TX or RX, put on the magnetic key onto the receptor to connect; for transferring the saved data from copier to TX or RX, release the magnetic key from the receptor.
- 3. Press and release "1" pushbutton (or 2, 3) to copy and save the data (When magnetic key is on) from TX or RX, after the green indicator light has flashed, the transfer is finished, disconnect the plug. Proceed the same procedure to transfer the data from copier to TX or RX. (When magnetic key is off)

#### Note:

- 1. Make sure the power of TX or RX is "OFF" when copying.
- 2. The copier for SAGA1- L40 (dual colors on the appearance) can also be used for existing SAGA1-L4/6/8/6B/8B/L10/L12.
- 3. The copier can copy both function settings and ID-Code, but to pair the crystal is still essential to match both TX and RX for communicating each other same watch both 13370008212

#### 4-5. Change of Frequency

It is easy to change frequency of the SAGA1-L series simply by replacing correspondent frequency crystal in both the TX and RX.

*Note*: To replace a new crystal, please note that there are two kinds of frequencies (VHF and UHF) available. The indication of VHF or UHF is shown on PC board with a check mark "V" and please make sure not to replace a VHF crystal unit into UHF PC board or vice versa.

#### Instructions:

- (1). Pry up the crystal unit with a flat screwdriver.
- (2). Remove the crystal unit from the system.
- (3). Use a needle nose pliers to straighten both pins of the new crystal unit.
- (4). Insert the new crystal unit vertically into the PC board.
- (5). Press the new crystal down into the socket.

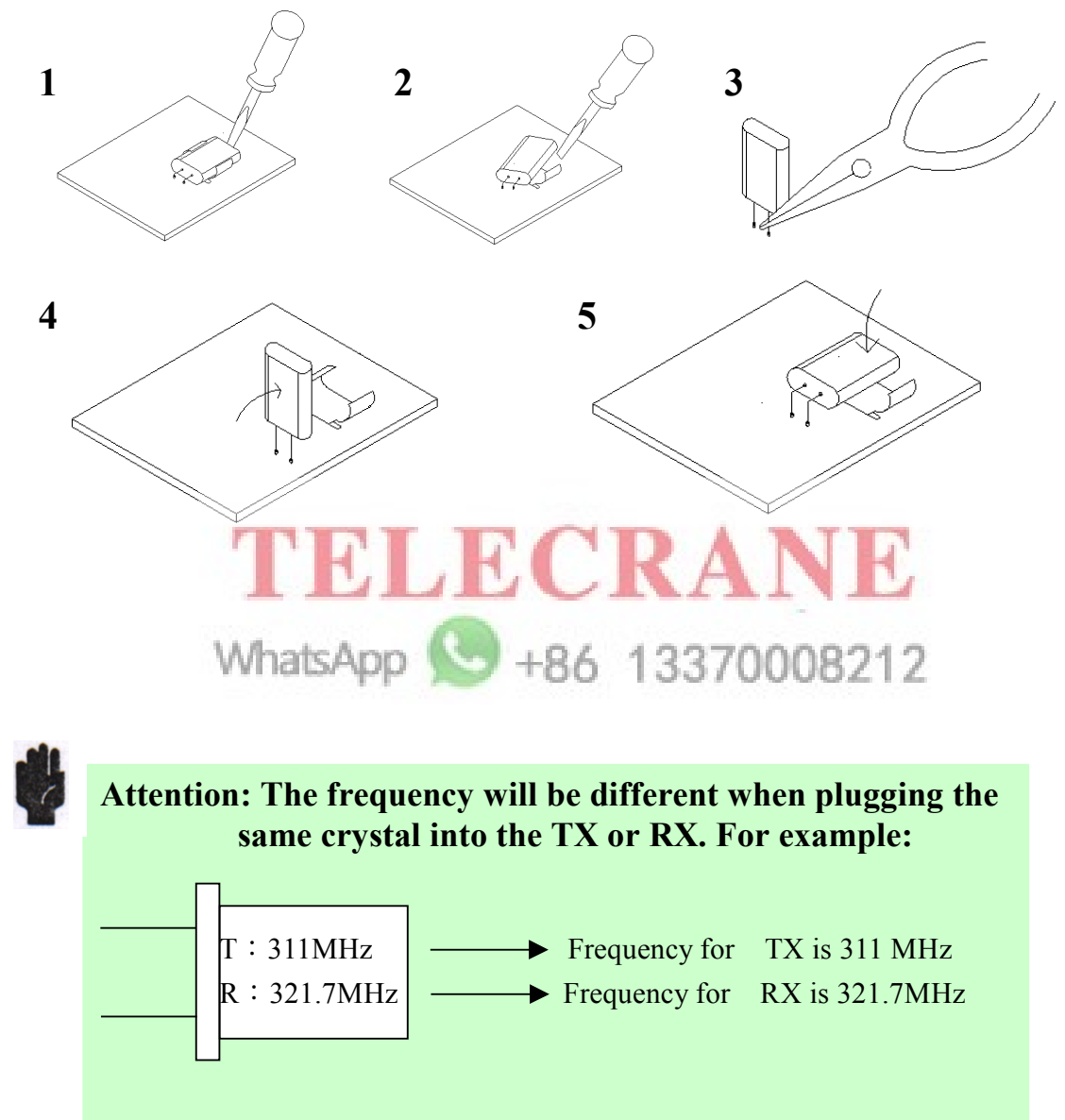

#### 4-6. Receiver Voltage Selections

There are four input voltages available for the SAGA1-L40 as follows: 48/110VAC 48/220VAC 110/220VAC 220/380VAC.

Please disconnect the Rx's power, select the proper voltage and plug in he connector.

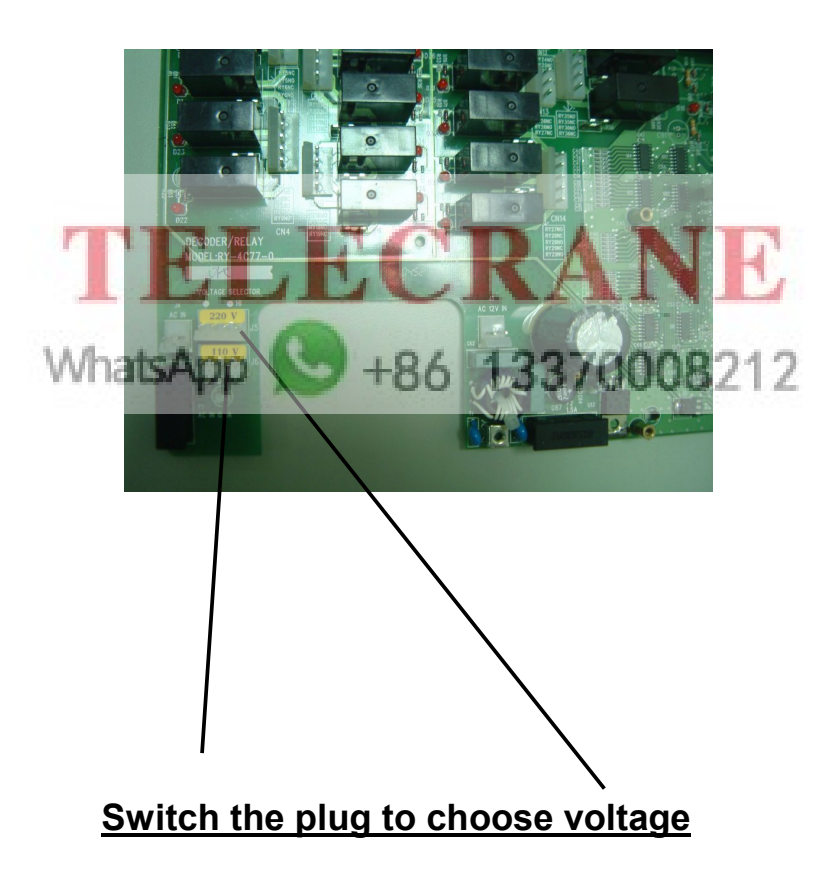

#### Chapter 5. PC Software Installation and Operation Guide

#### 5-1. Software Installation:

1) Open CD-ROM of your computer and insert SAGA1- L40 PC software CD, the program will run automatically. Select English Version or Chinese Version then Click "Ok" to proceed installing, "Cancel" to exit.

**Remark**: USB driver must be installed at first time of using USB connect cable, please click the bottom line of dialogue " Click here to install USB Driver" to install USB driver.

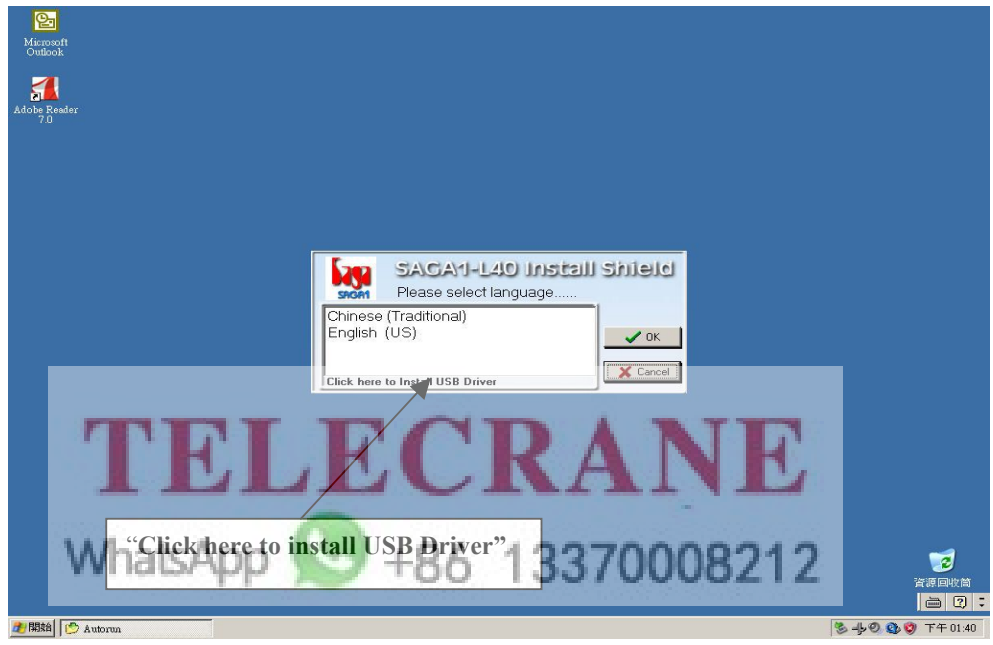

2) Click "Next" when the screen shows as below

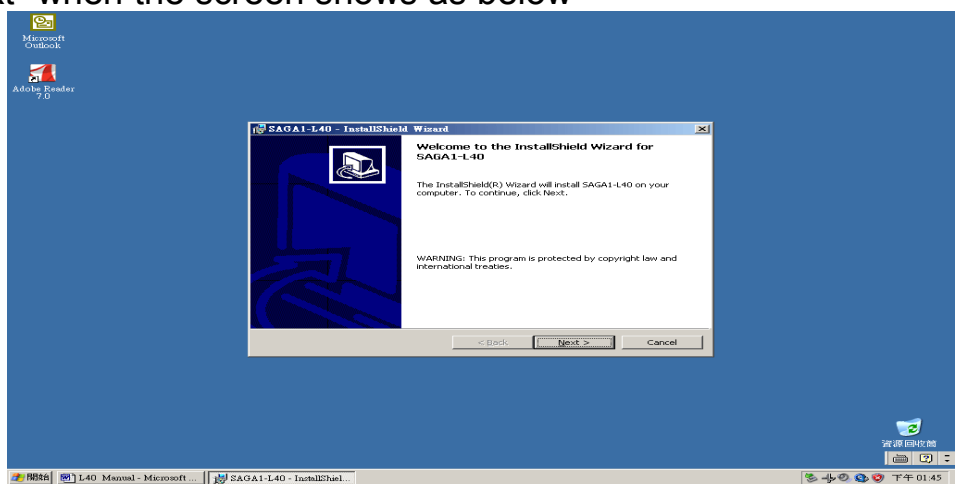

3) Click "Finish" to end the installation, then remove the CD from the CD-ROM. The program will add a shortcut on your desktop.

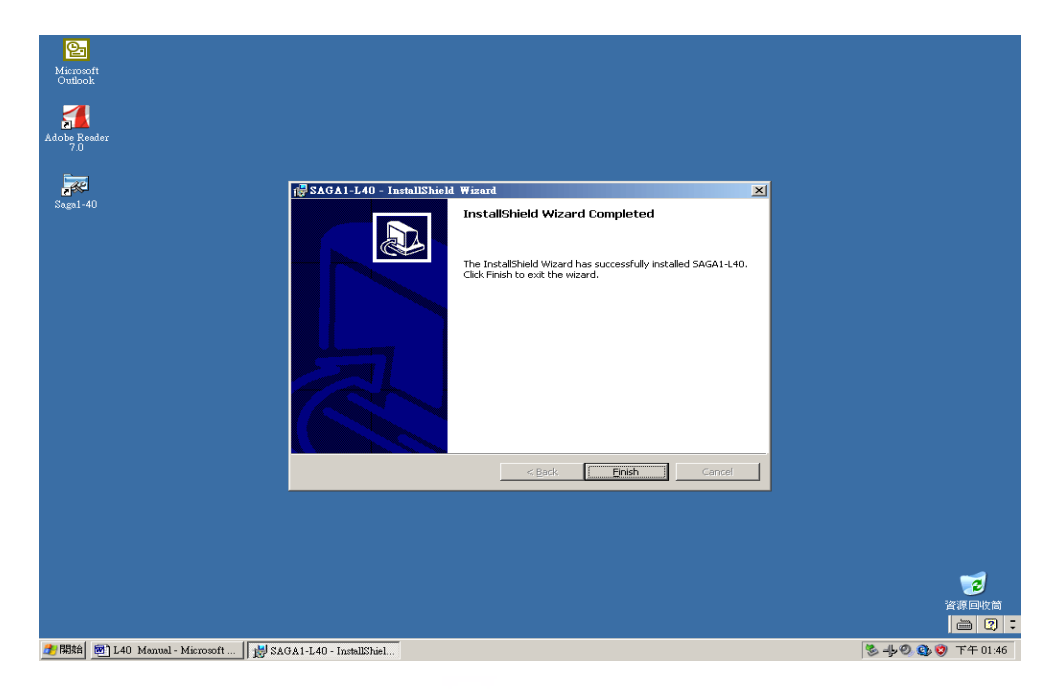

#### 5-2. Software Operation and Function Setting

 To activate the program, either double click on the desktop shortcut for SAGA1- L40 software, or from the "start" menu of your Windows: (Start→Programs→SAGA1→SAGA1- L40 Function Setting)

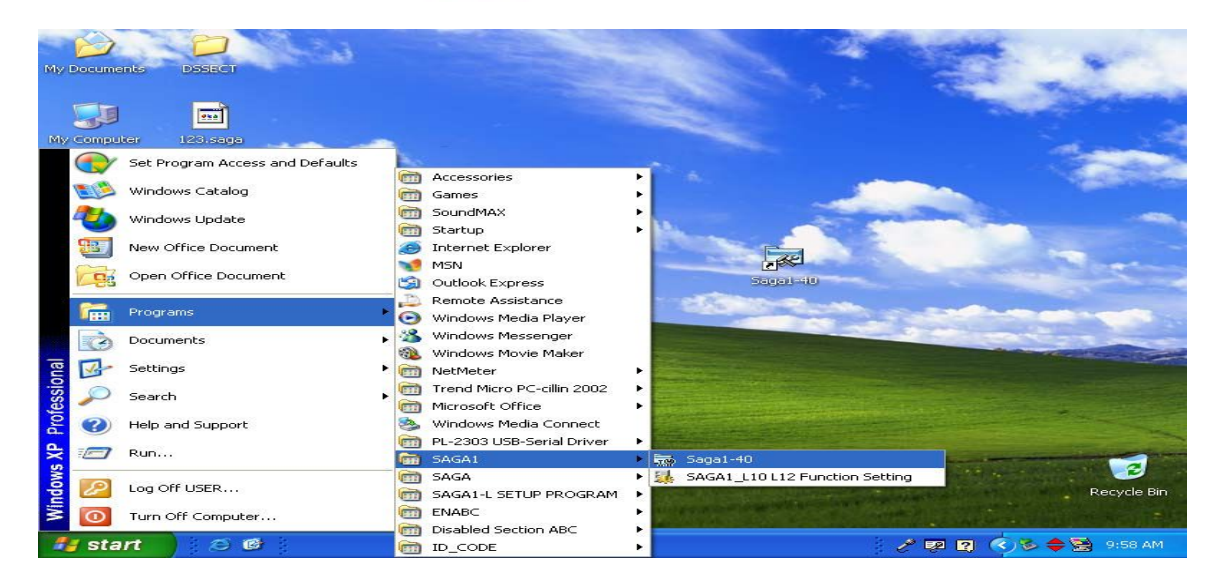

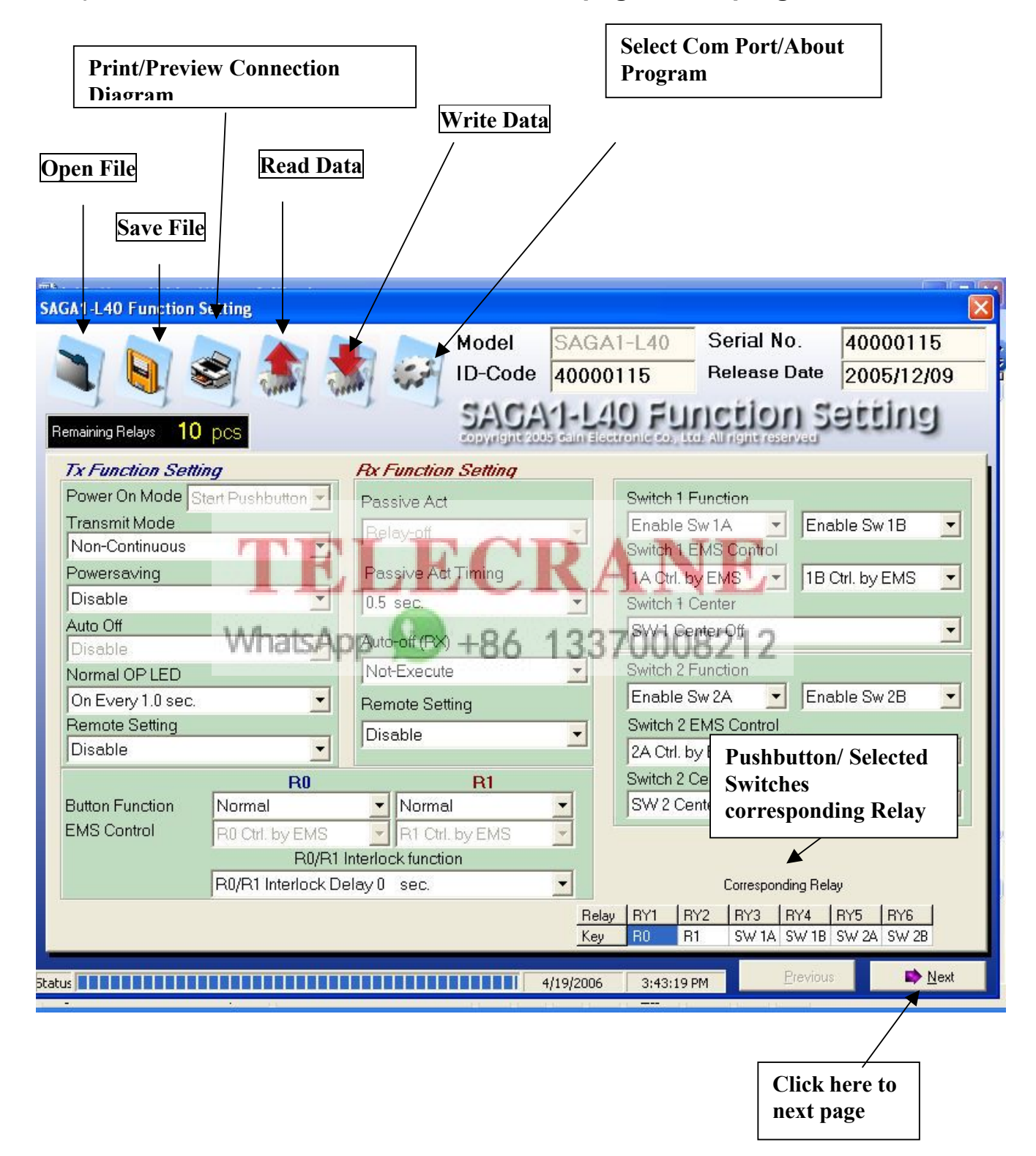

#### 2) Default, Function, and Customer Info page of the program

#### 2-1) Function page of the program

It is a functional page used to modify the settings on pushbuttons, selected switches, and joysticks.

By modifying the function page, it will meet the needs of all kind of applications, and make operating remote controller easier. (For more details please refer Appendix .)

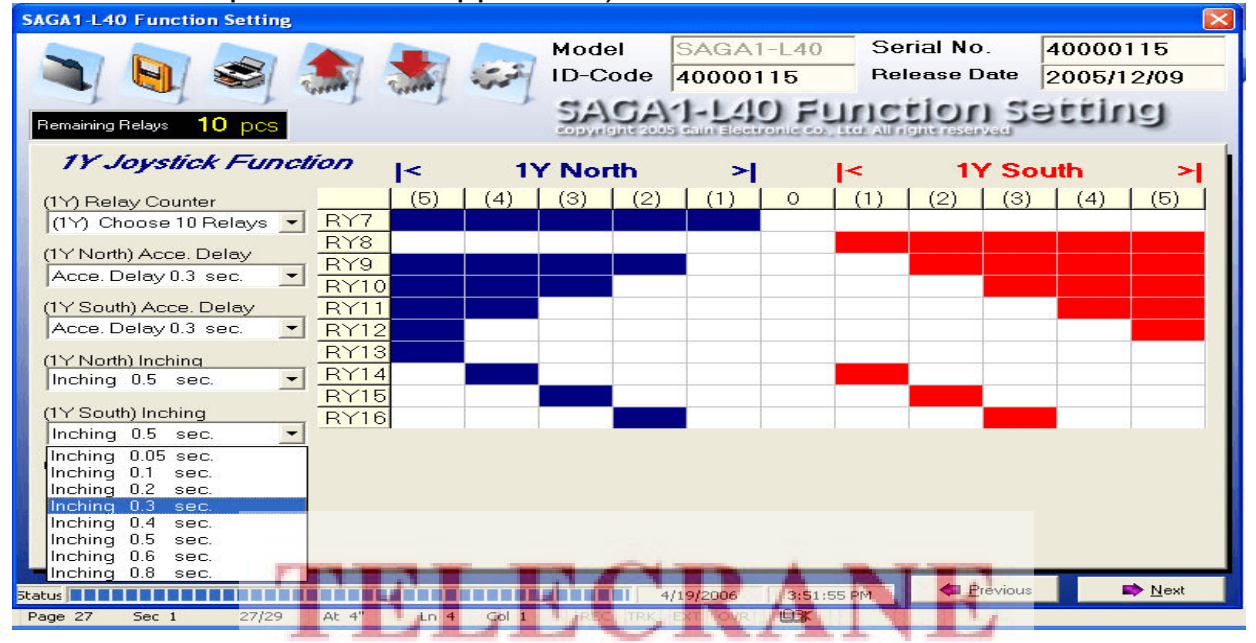

2-2) Customer Info Page

This page provides the basic information of end users & equipment as well.

The data of customer info page is useful for users on equipment management and maintenance.

| Customer No       Channel Frequency       MI         Customer Info.       Contact Person       Name         Fax       Tel       Tel         Fax       Tel       Mobile         E-Mail       E-mail       Remark | anaining Relays 10 pcs                                    | Model         SAGA1-L40         Serial No.         40000115           ID-Code         40000115         Release Date         2005/12/09           SAGA1-L40         Function Setting         2005/12/09 |
|----------------------------------------------------------------------------------------------------|-----------------------------------------------------------|----------------------------------------------------------------------------------------------------|
|                                                                                                    | Customer No Customer Info. Company Fax Tel E-Mail Address | Channel Frequency MH<br>Contact Person<br>Name<br>Tel<br>E-mail<br>Remark                                                                                                    |

#### 2-3) Read Data

Getting the function settings were set by factory before shipping. Use RS232 or USB cable connecting Transmitter or Receiver to the computer, click

"Read Data" to retrieve the setting, then click "OK" to see the result.

#### Read Data

`

| SLGL L40 Function Store<br>SLGL L40 Function Store<br>SLGL L40 Function Sto | Model SAGA1-L40 Serial No. 40<br>ID-Code 40 Release Date 20_J<br>SAGA1-L40 Function Setting                                                                                                    | SACA1 L40 Function Setting                                                                                                    | Model SAGA<br>ID-Code 4000<br>SACCAV-LE                                                                                                    | A1-L40         Serial No.         40000115           0115         Release Date         2005/12/09           4D         FUNCTION Setting                                                                                                    |
|----------------------------------------------------------------------------------------------------|----------------------------------------------------------------------------------------------------|----------------------------------------------------------------------------------------------------|----------------------------------------------------------------------------------------------------|----------------------------------------------------------------------------------------------------|
| Tx Function Stetting     Power On Mode     Stern Pushbutton       Transmit Mode     Transmit Mode       Powersaving     Image: Comparison of the setting       Auto Ott     Image: Comparison of the setting       Remote Setting     Image: Comparison of the setting                                                                                                    | Re Function Setting       Passive Act       Switch 1 Function       Switch 1 EMS Control       Pessive Act Timina       Read       Witch 1 EMS Control       Switch 1 EMS Control       Switch 1 EMS Control       Switch 1 EMS Control       Switch 1 EMS Control       Switch 1 EMS Control | Tx Function Setting       Power On Mode       Transmit Mode       Transmit Mode       Powerstwing       Disable       Auto Oti       Disable       Normal OP LED       On-Every 10 sec.       Parente Setting       Disable                                                                                                    | Rk Fancha Satting       Passive Act       Passive Act Timing       05 sec.       Auto-oft (RV)       Not-Execute       Remote Setting       Disable                                                                                                    | Switch 1 Function           Enable Sw 1A         Enable Sw 1B           Switch 1 EMS Control         1B Bypass EMS           1A Bypass EMS         IB Bypass EMS           Switch 2 Function         Switch 2 Function           Enable Sw 2A         Enable Sw 2B           Switch 2 Function         Enable Sw 2B           Zowich 2 EMS Control         2B Bypass EMS                                                                                                    |
| R0<br>Buton Function<br>EMS Control                                                                                                    | R1 Switch 2 Certer                                                                                                    | Buton Function<br>EMS Control F4 Control F4 Con | RI<br>Normal<br>Part Ort by EMS<br>Interfack function<br>Bay 0 sec.<br>Ref<br>Exp<br>Interfack function<br>Ref<br>Exp<br>Interfack function<br>Ref<br>Exp<br>Interfack function<br>Ref<br>Exp<br>Interfack function<br>Ref<br>Exp<br>Interfack function<br>Ref<br>Exp<br>Interfack function<br>Ref<br>Exp<br>Interfack function<br>Ref<br>Exp<br>Interfack function<br>Ref<br>Exp<br>Interfack function<br>Ref<br>Exp<br>Interfack function<br>Ref<br>Exp<br>Interfack function<br>Ref<br>Exp<br>Interfack function<br>Ref<br>Interfact function<br>Ref<br>Interfact function | Switch 2: Center           SW 2: Center On           Conceptoding Fieldy           yr           Yn1           Fir2           Fir3           Fill           Fill |

2-4) Write Data

Updating with new date into Transmitter or Receiver.12

To write to another TX or RX, disconnect the cable from present TX or RX and connect to target TX or RX, click "Write Data", and then click "OK".

Write Data

|                   |                   |                  | Model        | SAG.       | A1-L40               | Serial No.             | 40000115       |  |  |
|-------------------|-------------------|------------------|--------------|------------|----------------------|------------------------|----------------|--|--|
|                   | S 🔝 🗟             | 1. 1.            | ID-Code      | 4000       | 0115                 | Release Date           | 2005/12/09     |  |  |
|                   | 3 3               |                  | SAGA         | 1-L        | 40 FL                | Inction S              | pulitie        |  |  |
| maining Helays U  | pcs               |                  | Sopyright 30 | es chin si | Settonic Con         | tto All right reserved |                |  |  |
| Tx Function Setti | ing               | Pox Functio      | n Setting    | -          |                      |                        |                |  |  |
| Power On Mode S   | tart Pushbutton 🗾 | Passive Act      |              |            | Switch 1             | Function               |                |  |  |
| Fransmit Mode     |                   | Relay-off        |              | -          | Enable               | Sw1A 🗾 Ena             | ble Sw 1B 📃 👱  |  |  |
| Non-Continuous    |                   |                  |              |            | Switch 1 EMS Control |                        |                |  |  |
| Powersaving       |                   | Passive Ac       | t Timing     |            | 1A Byp               | ass EMS 🗾 🛛 🛛 🖬 🛨      | Bypass EMS 🔄 👱 |  |  |
| Disable           | <b>_</b>          | 0.5 sec.         |              | -          | Switch 1             | Center                 |                |  |  |
| Auto Off          |                   | Autor            | 2            |            | 🔀 🛙 🖾 🖾              | enter Off              | -              |  |  |
| Disable           |                   | Net 5            | ~            |            | witch 2              | Eurotion               |                |  |  |
| Normal OP LED     |                   | INDIA C          | Write setti  | ng succee  | ded!                 | Sw2A Ene               | blo Sw 2B      |  |  |
| On Every 1.0 sec. |                   | Remo             |              |            | uitable 0            |                        |                |  |  |
| Remote Setting    | -                 | Disa             | ОК           |            | witch 2              | EMS CONTO              |                |  |  |
| Disable           |                   |                  | 1000         | _          | А Бур                |                        | oypass EMS 👱   |  |  |
|                   | RU                |                  | RI           |            | Switch 2             | Center                 |                |  |  |
| Sutton Function   | Normal            | Norma            | 1            | -          | 150020               | enter On               |                |  |  |
| EMS CONTO         | RU Ctrl. by EMS   | FI RI Ctri       | . by EMS     |            |                      |                        |                |  |  |
|                   | RU/RI             | Interiock functi | on           |            |                      |                        |                |  |  |
|                   | RU/RT Interlock D | elayu sec.       |              | <u> </u>   |                      | Corresponding Rela     | ay .           |  |  |
|                   |                   |                  |              | Re         | ay RY1               | RY2 RY3 RY4            | RY5 RY6        |  |  |

#### 2-5) Save File

After the function setting changed (refer to Appendix), either to save the setting data to computer hard disk or write it to transmitter or receiver. To save the data, click "Save File", after destination chosen and file name typed, click "Save". Click "OK"

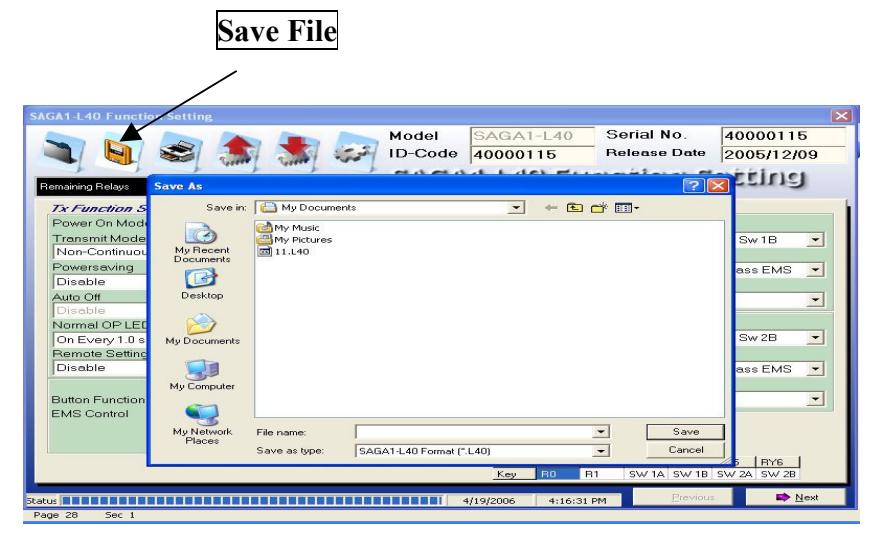

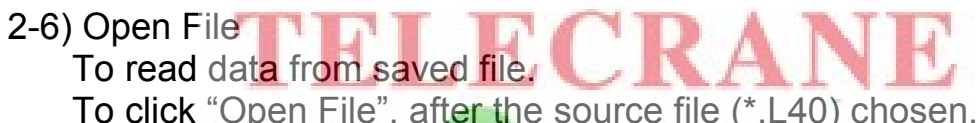

To click "Open File", after the source file (\*.L40) chosen, click "Open", then "OK". Whopen File" +86 13370008212

| SAGA1-L40 Function | on Setting   |                |        |                  |           |            |                            |                       | ×   |
|--------------------|--------------|----------------|--------|------------------|-----------|------------|----------------------------|-----------------------|-----|
|                    | -            |                |        | Model            | SAGA1     | -L40       | Serial No.<br>Releace Date | 40000115              |     |
|                    | Ser Curre    | "Correct       | -20-   | ID-Code          | 400001    | 15         | Release Dale               | 2005/12/0             | J   |
| Remaining Relays   | Open         |                |        |                  |           |            | ?                          | <b>B</b> erina        |     |
| Tx Function S      | Look in:     | My Docu        | ments  |                  | -         | + 🗈 💣      | -                          |                       | . 1 |
| Power On Mod       |              | My Music       |        |                  |           |            |                            |                       |     |
| Transmit Mode      | MuBecent     | My Picture:    | ;      |                  |           |            |                            | Sw1B                  | -   |
| Powersaving        | Documents    | 11.040         |        |                  |           |            |                            | EMP.                  |     |
| Disable            |              |                |        |                  |           |            |                            | ass EMB               |     |
| Auto Off           | Desktop      |                |        |                  |           |            |                            |                       | -   |
| Disable            |              |                |        |                  |           |            |                            |                       |     |
| On Every 1.0 s     | My Documents |                |        |                  |           |            |                            | Sw 2B                 | -   |
| Remote Setting     | -            |                |        |                  |           |            |                            |                       |     |
| Disable            |              |                |        |                  |           |            |                            | ass EMS               | -   |
| Putton Eurotion    | My Computer  |                |        |                  |           |            |                            |                       |     |
| EMS Control        |              |                |        |                  |           |            |                            | -                     |     |
|                    | My Network   | File name:     | 11     |                  |           | •          | Open                       |                       |     |
|                    | Places       | Files of type: | SAG    | A1-L40 Format (* | .L40)     | •          | Cancel                     |                       |     |
|                    |              |                |        |                  | Key       | R0 R1      | SW 1A SW 1B                | 26 RY6<br>SW 2A SW 2B |     |
|                    |              |                |        |                  |           |            | Provinue                   | D No                  |     |
| Status             | 29/29 At     | 8" In 15       | Col. 9 | REC TRK          | 4/19/2006 | 4:23:00 PM | Elevious                   | <u>N</u> e            |     |

2-7) Select Com Port / About Program

Select Com Port – Providing available COM port selections as Transmitter or Receiver connected with PC.

About Program- showing the current version of software is being used (reference only)

| SAGA1-L40 Function  | Setting               |                        |                        |                            |                |
|---------------------|-----------------------|------------------------|------------------------|----------------------------|----------------|
|                     |                       | Model                  | SAGA1-L4               | 0 Serial No.               | 40000115       |
|                     | s 🔊 🕈                 | 🚮 🥁 ID-Cod             | e 40000115             | Release Date               | 2005/12/09     |
| 7 7                 | at anot a             | Select COM Port        | ▶ s <sup>m</sup> com 1 | Elinetion S                | affiner        |
| Remaining Relays 10 | 0 pcs                 | About Program          | St COM 2               | o, Ltd. All right reserved | Ssing          |
| Tx Function Set     | tting                 | Pox Function Setting   |                        |                            |                |
| Power On Mode       | Start Pushbutton 🗾    | Passive Act            | ST COM 5               | ch 1 Function              |                |
| Transmit Mode       |                       | Relay-off              | сом 6                  | uble Sw 1 A 🗾 🛛 En a       | able Sw 1B 🗾   |
| Non-Continuous      | <b>_</b>              | Describer And Thereine | ST COM 7               | ch 1 EMS Control           |                |
| Powersaving         |                       | Passive Act Timing     | Sª COM 8               | Dtrl. by EMS 🗾 18          | Ctrl. by EMS   |
| Auto Off            |                       | JU.5 sec.              | ST COM 9               | ch 1 Center                |                |
| Disable             | -                     | Auto-off (RX)          |                        | T Center Off               |                |
| Normal OP LED       |                       | Not-Execute            | - Swite                | ch 2 Function              |                |
| On Every 1.0 sec    | . <b>–</b>            | Remote Setting         | Ena                    | uble Sw 2A 🗾 📕 En e        | able Sw 2B 🗾   |
| Remote Setting      |                       | Disable                | - Swite                | ch 2 EMS Control           |                |
| Disable             | <u> </u>              |                        | 2A (                   | Dtrl. by EMS 🗾 28          | Ctrl. by EMS 🗾 |
|                     | R0                    | R1                     | Swite                  | ch 2 Center                |                |
| Button Function     | Normal                | Normal                 | - ISW                  | 2 Center Off               |                |
| EMIS CONITO         | RU Ctrl. by EMS       | R1 Ctrl. by EMS        |                        |                            |                |
|                     | B0/B1 Interlock D     |                        | -                      | Corresponding Bel          |                |
|                     | I toyr tr interioek D | citay of sec.          | Bolau   BV1            |                            | IPV5 IPV6 I    |
|                     |                       |                        | Key R0                 | R1 SW 1A SW 1B             | SW 2A SW 2B    |
|                     |                       |                        |                        | Draviau                    | D Neut         |
| Status              | 26/20 At 2.5"         |                        | 4/19/2006 3:4          | F7:01 PM                   | <u>IN</u> ext  |
| Page 26 Sec 1       | 20/20 AL 2.5          | LITY COLL REC IF       | A FAT OVR GO           |                            |                |
|                     |                       |                        | ID A                   |                            |                |
|                     |                       |                        | KA                     |                            |                |
|                     |                       |                        | TV U                   |                            |                |
|                     |                       |                        |                        |                            |                |
|                     |                       |                        |                        |                            |                |
| 1                   | Mhate Ann             | LOL                    | 40070                  | 000010                     |                |
| Y                   | vi laismph            | <b>100</b>             | 13316                  | NUBLIC                     |                |
|                     |                       |                        |                        |                            |                |

2-8) Print/Preview Connection Diagram

Print: allows users print out the current page showing on the monitor. Preview Connection Diagram: As a reference for technicians before starting the wiring installation.

To print out the wiring diagram, click "Print", and then select " preview connection diagram". A wiring diagram will automatically be created in accordance with the mapping relationship between relays and commands. (Shown as Fig. 2-8-1)

#### Preview connection diagram

|                    |                                         |             | Model<br>ID-Code   | SAG<br>4000 | A1-L                 | 40 Serial No.<br>Release De | ate 2005/12     | 15<br>/09 |
|--------------------|-----------------------------------------|-------------|--------------------|-------------|----------------------|-----------------------------|-----------------|-----------|
| maining Relays     | Preview connection di<br>Print Settings | agram       |                    | MI-L        | 40                   | Function                    | Setting         |           |
| x Function Setting | 9                                       | ForF        | unction Setting    |             |                      |                             |                 |           |
| Fransmit Mode      | rt Pushbutton                           | Pas:<br>Rel | sive Act<br>ay-off | -           | En                   | able Sw 1A                  | Enable Sw 1B    | -         |
| Non-Continuous     | <u> </u>                                | Dee         |                    |             | Sw                   | tch 1 EMS Control           |                 | _         |
| Powersaving        |                                         |             | Passive Act riming |             |                      | Ctrl. by EMS                | 1B Ctrl. by EMS | -         |
| Disable            |                                         |             | sec.               | -           | Sw                   | tch 1 Center                |                 | -         |
| Disable            |                                         | Auto        | Auto-off (RX)      |             |                      | V1 Center Off               |                 | -         |
|                    |                                         | Not         | Execute            | -           | Sw                   | tch 2 Function              |                 |           |
| On Every 1 0 sec   |                                         | Rom         | Bemote Setting     |             | En                   | able Sw 2A 🛛 💌              | Enable Sw 2B    | -         |
| Remote Setting     |                                         | En:         | Remote Setting     |             | Switch 2 EMS Control |                             |                 |           |
| Disable            | -                                       | JDIS        | apie               | -           | 2A                   | Ctrl. by EMS                | 2B Ctrl. by EMS | -         |
|                    | BN                                      |             | B1                 |             | Sw                   | tch 2 Center                |                 |           |
| Button Function    | Normal                                  | -           | Normal             | -           | SV                   | V 2 Center Off              |                 | -         |
| MS Control         | R0 Ctrl. by EMS                         | -           | R1.Ctrl. by EMS    | -           |                      |                             |                 |           |
|                    | R0/R11                                  | nterloo     | k function         |             |                      |                             |                 |           |
|                    | R0/R1 Interlock De                      | lay 0       | sec.               | -           |                      | Corresponding               | g Relay         |           |
|                    |                                         |             |                    | Re          | lay B'r              | 1 RY2 RY3 RY                | 14 RY5 RY6      | 1         |

| TE | LE | CRA | NE |
|----|----|-----|----|
|    |    |     |    |

|           |                                       | BIIGH         | 1-12-10 3311111 | 5 Diagram |                  |                                     |        |
|-----------|---------------------------------------|---------------|-----------------|-----------|------------------|-------------------------------------|--------|
| emark No. | atsACommand                           | Relay contact | Common          | 700       | Relay<br>contact | Command                             | W<br>N |
| 2-2:      | and the M                             | COM1 ~        | 100             | 1-10-10   | COM              | - 1 -                               | 2-     |
| 2-22      | 2                                     | COM2          |                 |           | COM              | 4                                   | 2-     |
| 1-1       | RO                                    | Ry1           |                 |           | oRy21            | North/(3),South/(4)                 | 1-     |
| 1-2       | RI                                    | Ry2 ~~~       |                 |           | 0Ry22            | North/(4),South/(5)                 | 1-     |
| 1-3       | SW 1A                                 | Ry3 ~~~       |                 |           | •~•Ry23          | West/(5)(4)(3)(2)(1)                | 1-     |
| 1-4       | SW 1B                                 | Ry4 ~~~       |                 |           | •Ry24            | East/(1)(2)(3)(4)(5)                | 1-     |
| 1-5       | SW 2A                                 | Ry5 ~~~       |                 | <u>+</u>  | •Ry25            | West/(5)(4)(3)(2),East/(2)(3)(4)(5) | 2      |
| 1-6       | SW 2B                                 | Ry6           |                 |           | 0Ry26            | West/(5)(4)(3),East/(3)(4)(5)       | 2      |
| 1-7       | North/(5)(4)(3)(2)(1)                 | Ry7 ~~~       |                 |           |                  | West/(5)(4),East/(4)(5)             | 2      |
| 1-8       | South/(1)(2)(3)(4)(5)                 | Ry8 ~~~       |                 |           |                  | West/(5),East/(5)                   | 2      |
| 1-9       | North/(5)(4)(3)(2),South/(2)(3)(4)(5) | Ry9 ~~~       |                 | <u>+</u>  | •Ry29            | West/(5)                            | 2      |
| 1-10      | ) North/(5)(4)(3),South/(3)(4)(5)     | Ry10 0000     |                 |           | oRy30            | N/A                                 | 2-     |
| 1-13      | North/(5)(4),South/(4)(5)             | Ry11 000      |                 | +         | **** Ry31        | West/(4)                            | 2-     |
| 1-12      | 2 North/(5),South/(5)                 | Ry12 0        |                 |           | °Ry32            | East/(2)                            | 2-     |
| 1-13      | 3 North/(5)                           | Ry13          |                 | +         | °Ry33            | N/A                                 | 2.     |
| 1-14      | North/(4),South/(1)                   | Ry14          |                 | +         | Ry34             | Zero East/(4)                       | 2-     |
| 1-15      | 5 North/(3),South/(2)                 | Ry15          |                 | +         | Ry35             | N/A                                 | 2-     |
| 1-16      | 5 North/(2),South/(3)                 | Ry16          |                 | +         | Ry36             | East/(3)                            | 2-     |
| 1-1'      | 7 North/(1),South/(3)                 | Ry17          |                 |           | Ry37             | West/(4)(2)(1),East/(5)             | 2-     |
| 1-18      | 3 North/(1),South/(3)                 | Ry18          |                 |           | Ry38             | East/(4)                            | 2.     |
| 1-19      | ) North/(1),South/(4)                 | Ry19          |                 |           | Ry39             | Up/(5)(4)(3)(2)(1)                  | 2-     |
| 1-20      | ) North/(2),South/(4)                 | Ry20          |                 |           | Ry40             | Down/(1)(2)(3)(4)(5)                | 2      |

Fig. 2-8-1

#### Chapter 6 The relationship of the relays, commands & cable outputs

#### 6-1. Pushbuttons/ Selected switches; Joysticks operation

1). Pushbuttons/ Selected switches

For knowing Pushbuttons and selected switches what corresponding relays are, users can directly refer to " corresponding Relay" on function setting page.

For instance, as Fig. 6-1 shown, while R0 pushbutton pressed, RY1 will energizes; R1 pushbutton pressed, RY2 energizes; Selected Switch1A (SW1A), RY3 energizes; Selected Switch1B (SW1B), RY4 energizes; Selected Switch2A (SW1A), RY5 energizes; Selected Switch2B (SW2B), RY6 energizes.

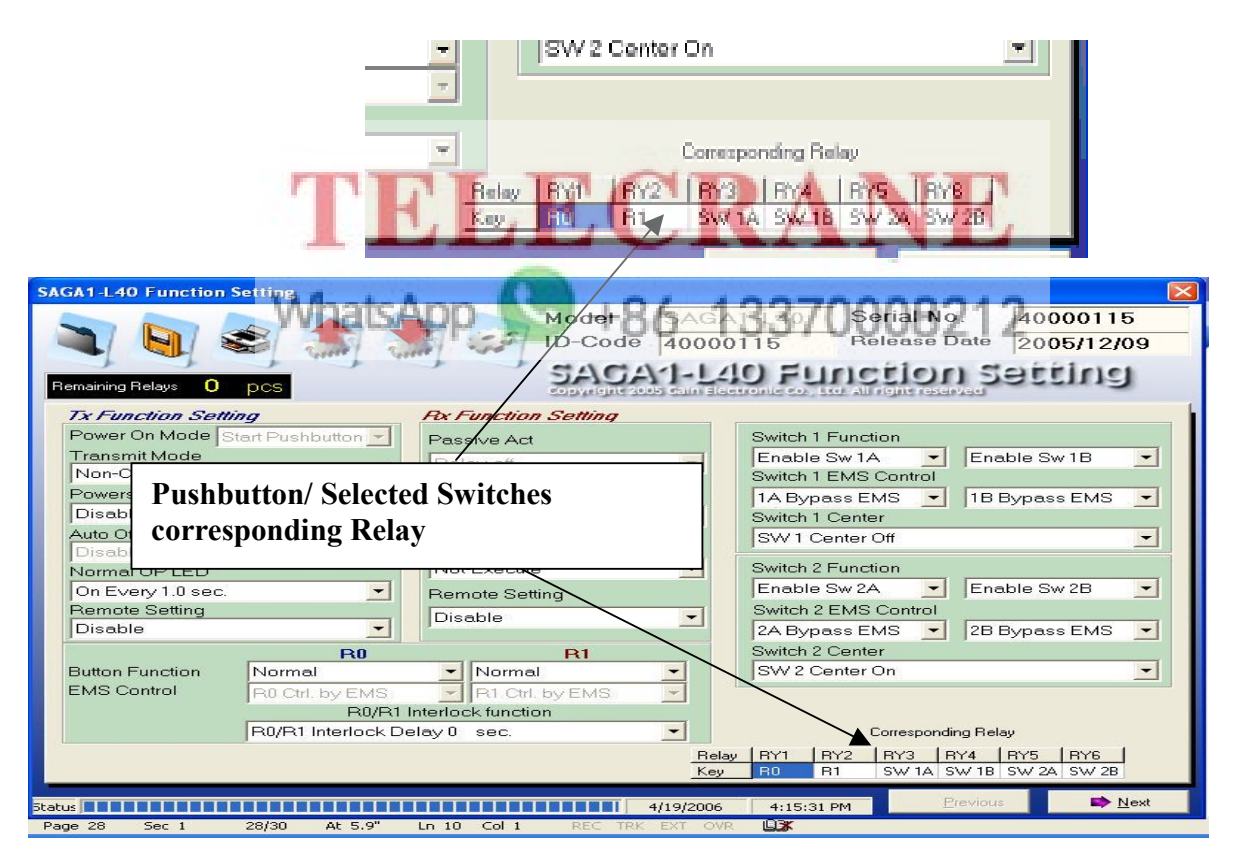

Fig. 6-1

#### 2). Joysticks operation

In any axial movement of Joystick#1 and Joystick #2, users can manipulate the relay configuration via software that joysticks could be arbitrarily set at any speed.

For example, as Fig. 6-1-2 shown, when operating the Joystick "1Y North" to 1-speed the RY7 energizes; at 2-speed, the RY7 & RY8 energize; at 3-speed, the RY7, RY8, and RY9 energize, as the same theory as for the rest.

**Remark:** By modifying through software, each of the axis of Joystick #1 and Joystick #2 can reach maximum 16 relay outputs.

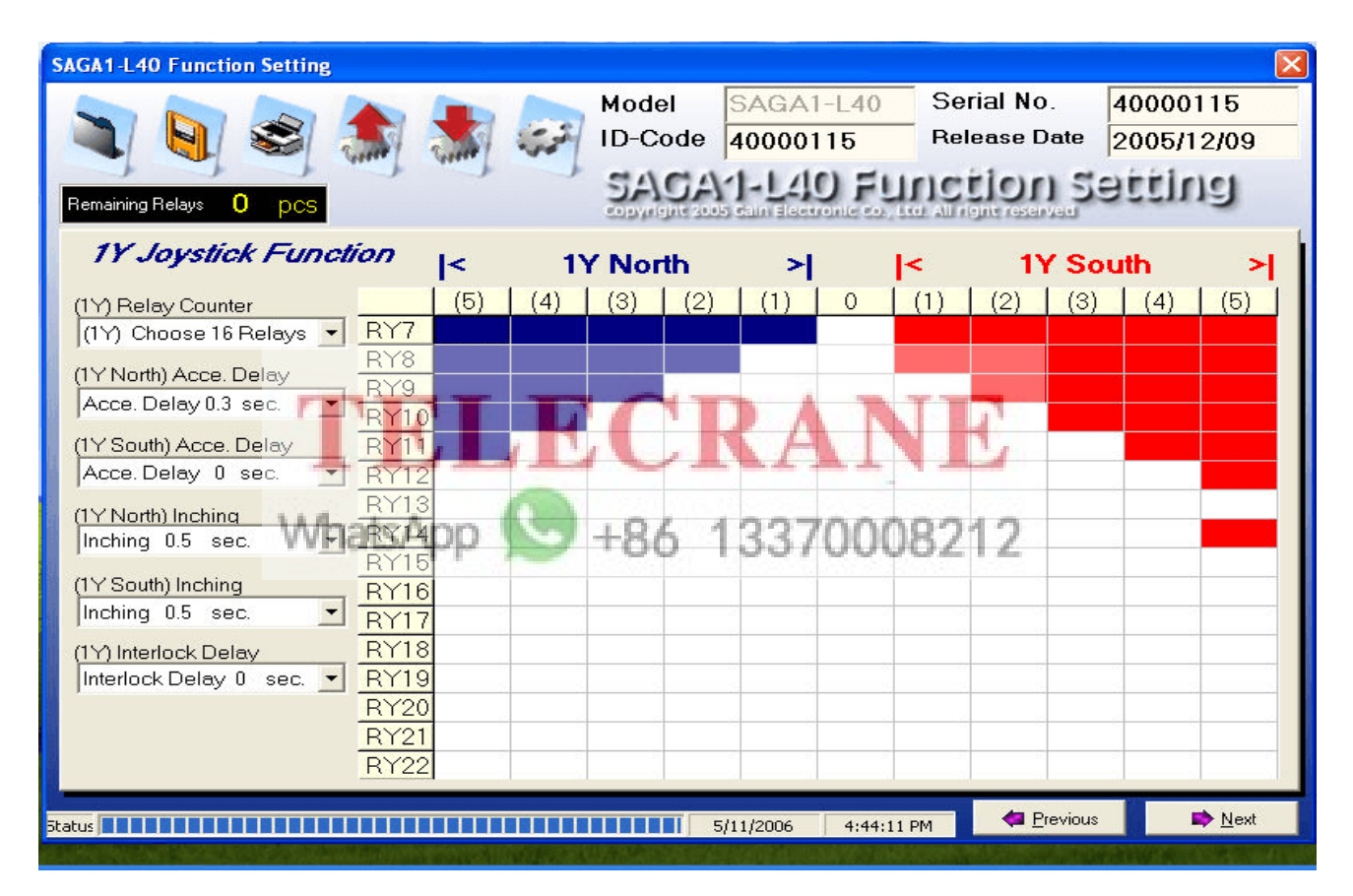

Fig. 6-1-2

### 6-2. The fixed relationship between Relays and the wire number showing on cable assemblies

The number showing on cable assembles corresponds with the number of the relay contacts. For example, cable assembly 1-1 (Cable #1; Wire #1) connected with Relay1; cable assembly 1-12 (Cable #1; Wire# 12) connected with Relay12; cable assembly 2-5 connected with Relay25 (Cable #2; Wire #5); cable assembly 2-20 (Cable #2; Wire #20) connected with Relay 40. (Please refer the "SAGA1- L40 wiring Diagram" as below)

| rtoniant | N0.  | Command | Relay<br>contact | Common  | Relay<br>contact | Command | Wire N0. | Remark |
|----------|------|---------|------------------|---------|------------------|---------|----------|--------|
|          | 2-21 |         | COM10            |         | € COM3           |         | 2-23     |        |
|          | 2-22 | ж. — с  | сом200           |         | COM4             |         | 2-24     |        |
|          | 1-1  |         | Ry1 0 0          |         | 0-0 Ry21         |         | 1-21     |        |
|          | 1-2  | 4       | Ry2 0 0          |         | 0 Ry22           |         | 1-22     |        |
|          | 1-3  |         | Ry3 0 0          |         | 0 Ry23           |         | 1-23     |        |
|          | 1-4  |         | Ry4 or o         |         | 0-0 Ry24         |         | 1-24     |        |
|          | 1-5  |         | Ry5 0 0          |         | 0 0 Ry25         |         | 2-5      |        |
|          | 1-6  |         | Ry6 0 0          |         | 0 0 Ry26         | a       | 2-6      | 14     |
| 8        | 1-7  |         | Ry7 0 0          |         | 0 0 Ry27         |         | 2-7      |        |
|          | 1-8  |         | Ry8 0 0          |         | 0 0 Ry28         |         | 2-8      |        |
|          | 1-9  |         | Ry9 0 0          |         | 0 0 Ry29         |         | 2-9      |        |
|          | 1-10 |         | Ry100 0          |         | 0 Ry30           |         | 2-10     |        |
|          | 1-11 |         | Ry11 0 0         |         | 0 0 Ry31         |         | 2-11     |        |
|          | 1-12 |         | Ry12000          |         | 0 0 Ry32         |         | 2-12     | a."    |
|          | 1-13 |         | Ry130 0          |         | 0 0 Ry33         |         | 2-13     |        |
|          | 1-14 |         | Ry140 0          |         | 0 Ry34           |         | 2-14     |        |
|          | 1-15 |         | Ry150 0          |         | 0 Ry35           |         | 2-15     |        |
|          | 1-16 |         | Ry160 0          |         | 0 0 Ry36         |         | 2-16     |        |
|          | 1-17 |         | Ry170 0          | ADA     | 0 Ry37           | 1       | 2-17     |        |
|          | 1-18 |         | Ry180 0          | KA      | 0 Ry38           |         | 2-18     |        |
|          | 1-19 |         | Ry190_0          | ~       | 0 Ry39           |         | 2-19     |        |
|          | 1-20 | What Am | Ry200 0          | 0/ 4007 | MIN PEPRYAS J    | ~       | 2-20     |        |

#### 6-3. The Mapping relationship between Commands and Relays

The mapping relationship is one of most important aspects of relay configuration process on SAGA1- L40.

The mapping relationship existing between two objects, Relays & Commands, allows users to configure the number of relay(s) of pushbuttons, selected switches, and joysticks more effectively via manipulating its function program.

Following concepts & procedures please comprehend completely before doing the relay configuration.

1). The total number of relays of SAGA1- L40 and the fixed relay figure(s) on **Pushbuttons & Selected Switches:** SAGA1-L40 provides totally 40 relays (RY01 to RY40). Among these 40 relays, an individual pushbutton can only be entitled one relay; Selected switches (SWA, SWB) own 2 relays respectively; Joysticks can reach maximum 16 relays on each axis.

- The number of being used relay(s) of Pushbuttons and selected switches should always be determined initially. As the number of being used relay on pushbuttons & selected switches has been finalized, then the remaining relay(s) will be available assigned to axes of joystick #1 & Joystick #2 (1Y, 1X, 2 Y, 2X) in accordance with following priority sequence as item 3. Shown.
- 3). Listed in order of precedence in Pushbuttons, selected switches, and Joysticks:

First Priority Pushbuttons: R0/Start (Highest) — R1 (Lowest) Second Priority Selected Switches: SW1A; S W1B (Highest) — SW2A; SW2B (Lowest) Third Priority Joystick #1: Y- Axis (Highest) — X- Axis (Lowest) Last Priority Joystick #2: Y- Axis (Highest) — X- Axis (Lowest)

**Remark:** Remaining relay(s) is always entitled to a higher- priority. For example: assuming only two more relays remained, Joystick #1 got a higher privilege than Joystick # 2; Y-Axis got a higher privilege than X-Axis.

4). Finally, a schematic "preview connection diagram" (As page-19 Fig. 2-8-1shown.) will automatically be created as a wiring reference after relay configuration and function settings have been completed.

#### 6-4. Illustration A

1). Hypothetical Conditions:

Pushbuttons (R1, R0/Start) & Selected Switches (SW1, SW2) are being selected, and each axis of Joystick #1 and Joystick #2 will reach 12 relays respectively.

2). The result of rely configuration:

The relay configuration would be as following:

R0/Start reaches Relay1<sup>°</sup> R1 reaches Relay2 etc... and Joystick #1 Y-Axis would reach Relay7 to Relay18<sup>°</sup> Joystick #1 X-Axis would reach Relay19 to Relay30 ; Joystick #2 Y-Axis would only reach 10 relays, Relay31 to Relay40<sup>°</sup> X-Axis of Joystick #2 would reach none relay due to the limit number of relays( 40 ) and its priority sequence ( X-Axis of Joystick #2 owns lower

Priority than Y-Axis of Joystik#2 ) Please refer Fig. 6-4-1, Fig.6-4-2, Fig.6-4-3, Fig.6-4-4, Fig.6-4-5.

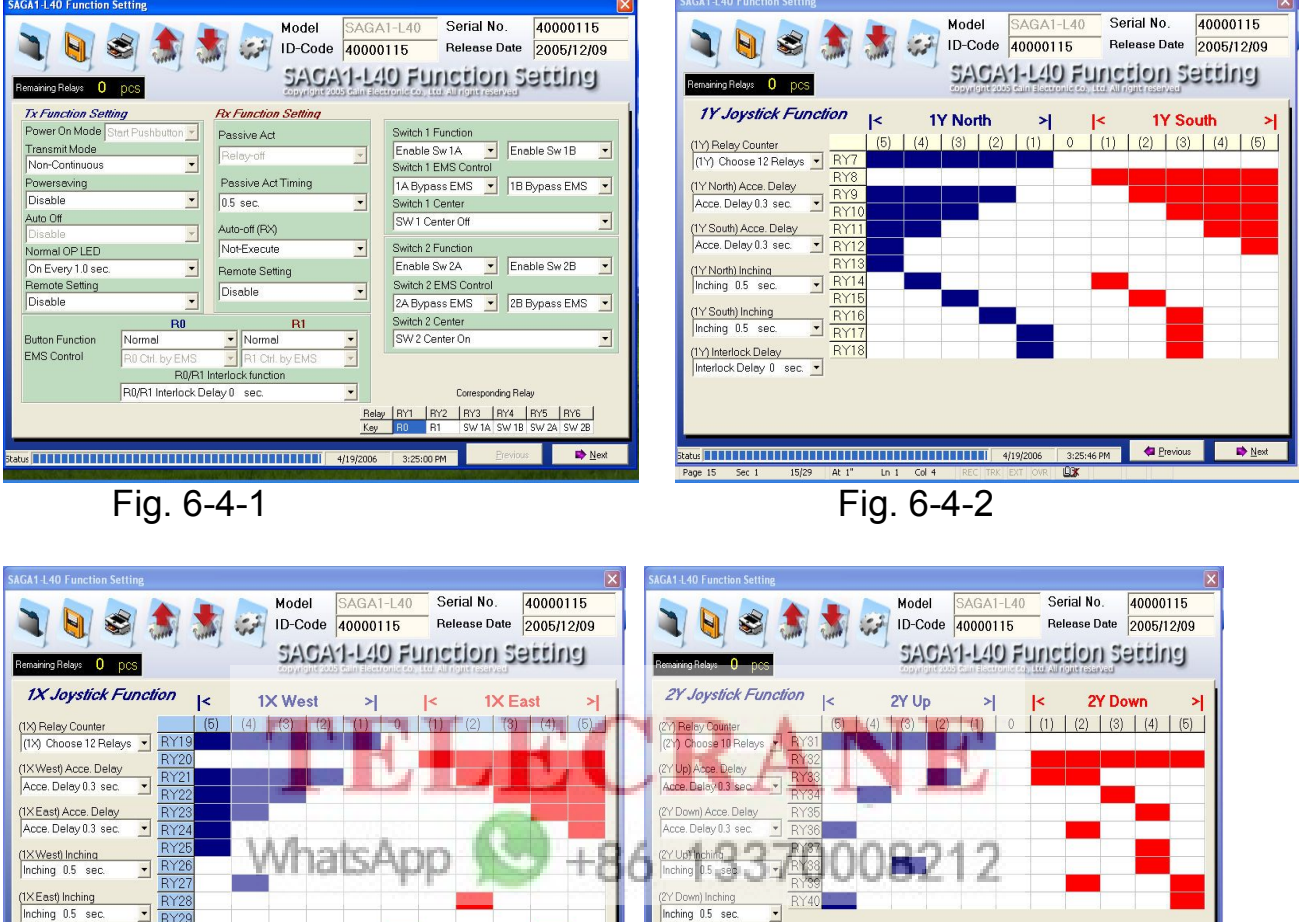

 (1X) Interlock Delay
 (2Y) Interlock Delay
 (2Y) Interlock Delay

 (1X) Interlock Delay
 (2Y) Interlock Delay
 (2Y) Interlock Delay

 (2Y) Interlock Delay
 (2Y) Interlock Delay
 (2Y) Interlock Delay

 (2Y) Interlock Delay
 (2Y) Interlock Delay
 (2Y) Interlock Delay

 Datus
 (2Y) Interlock Delay
 (2Y) Interlock Delay

 Datus
 (2Y) Interlock Delay
 (2Y) Interlock Delay

 Datus
 (2Y) Interlock Delay
 (2Y) Interlock Delay

 Datus
 (2Y) Interlock Delay
 (2Y) Interlock Delay

 Datus
 (2Y) Interlock Delay
 (2Y) Interlock Delay

 Datus
 (2Y) Interlock Delay
 (2Y) Interlock Delay

 Datus
 (2Y) Interlock Delay
 (2Y) Interlock Delay

 Datus
 (2Y) Interlock Delay
 (2X)

 Page 15 Sec 1
 15/29
 (2X)

Fig.6-4-3

Fig.6-4-4

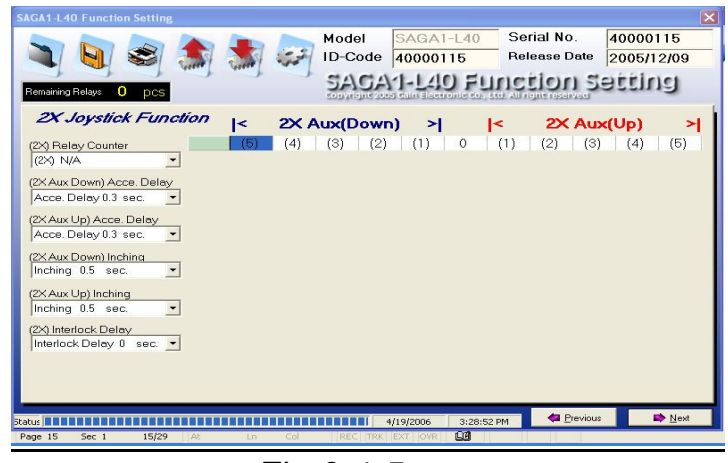

Fig.6-4-5

#### 6-5. Illustration B

1). Hypothetical Conditions:

More specifically, the same scenario with **Illustration A** except selected switches wouldn't be used (4 additional relays instantly remained).

 The result of Relay Configuration: Joystick #2 Y-Axis would entitle two additional relays, Relay27 to Relay38, in order to satisfy the 12-relay requirement, then rest of two remaining relays would be entitled by Joystick #2 X-Axis, Relay 39 and Relay 40. (Please refer Fig. 6-4-6, Fig.6-4-7, and Fig.6-4-8)

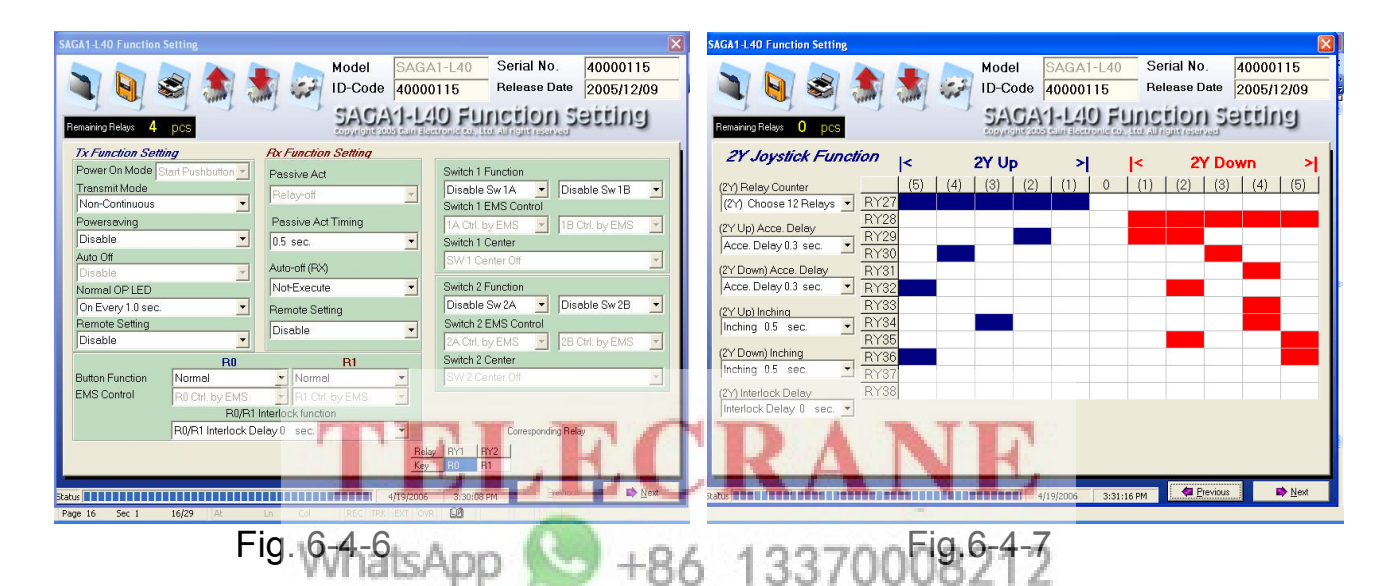

| SAGA1-L40 Function Setting                                              |        |               |         |                 |        |      |            |             |                  |              |      | ×                           |
|-------------------------------------------------------------------------|--------|---------------|---------|-----------------|--------|------|------------|-------------|------------------|--------------|------|-----------------------------|
| 2 9 3                                                                   |        |               | التولي: | Model<br>ID-Coo | le 40  | GA1  | -L40<br>15 | Ser<br>Rele | ial No<br>ease D | . 4<br>ate 2 | 0000 | 115<br>2/09                 |
| Remaining Relays 0 pcs                                                  |        |               | -       | SAC             | A1-    | LA   | ) Fu       | Inci        | ior<br>ne resen  | 159          | ttir | 13                          |
| 2X Joystick Fun                                                         | ction  | <             | 2X A    | ux(Do           | wn)    | 2    | 1          | <           | 2X               | Aux(         | Up)  | 7                           |
| (2X) Relay Counter<br>(2X) Choose 2 Relays<br>(2X Aux Down) Acce. Delay | RY39   | (5)<br>9<br>0 | (4)     | (3)             | (2)    | (1)  | 0          | (1)         | (2)              | (3)          | (4)  | (5)                         |
| Acce. Delay 0.3 sec.<br>(2X Aux Up) Acce. Delay<br>Acce. Delay 0.3 sec. | -<br>- |               |         |                 |        |      |            |             |                  |              |      |                             |
| (2X Aux Down) Inching<br>Inching 0.5 sec.                               | •      |               |         |                 |        |      |            |             |                  |              |      |                             |
| (2X Aux Up) Inching<br>Inching 0.5 sec.                                 | •      |               |         |                 |        |      |            |             |                  |              |      |                             |
| (2X) Interlock Delay                                                    | •      |               |         |                 |        |      |            |             |                  |              |      |                             |
|                                                                         |        |               |         |                 |        |      |            |             |                  |              |      |                             |
| Status                                                                  | шш     |               |         |                 | 4/19/  | 2006 | 3:32:01    | PM          | 🖨 Br             | evious       |      | <mark>≯</mark> <u>N</u> ext |
| Page 16 Sec 1 16/29                                                     | At 5.2 | Ln 12         | Col 2   | REC             | RK EXT | OVR  | ÛX         |             |                  |              |      |                             |

Fig.6-4-8

#### **APPENDIX**

### A-1. Function & Relay configuration by software 1). "1Y/1X/2Y/2X" Function Setting:

| Item     | Title                                                     | Content                                                                                        | Description                                                                                                    |
|----------|-----------------------------------------------------------|------------------------------------------------------------------------------------------------|----------------------------------------------------------------------------------------------------|
| 1        | (1Y)/(1X)/(2Y)/(2X)<br>Relay Counter                      | 1. (1Y)/(1X)/(2Y)/(2<br>X) N/A<br>2. (1Y)/(1X)/(2Y)/(2<br>X) Choose 1<br>Relay to 16<br>Relays | <ul> <li>(1Y)/(1X)/(2Y)/(2X) N/A:</li> <li>Each axis of "Joystick #1"and "Joystick #2" can reach 0. Relay configuration can be arbitrarily set by software at any speed.</li> <li>(1Y)/(1X)/(2Y)/(2X) Choose 1 Relay to 16 relays:</li> <li>Each axis of "Joystick #1"and "Joystick #2" can reach 1 to 16 Relay(s) configuration can be arbitrarily set by software at any speed.</li> </ul> |
| 2        | (1Ynorth))/(1XWest)/<br>(2YUp)/(2XauxDown)<br>Acce. Delay | Acce.Delay<br>0 Sec.to 4 sec                                                                   | Select the time interval for each acceleration.                                                                                                    |
| <u>3</u> | (1YSouth))/(1XEast)/<br>(2YDown)/(2XAuxUp)<br>Acce.Delay  | <u>A</u> cce.Delay<br>0 Sec.t <mark>o 4 sec</mark>                                             | Select the time interval for each acceleration.                                                                                                    |
| 4        | (1YNorth))/(1Xeast))/<br>(2YUp)/(2XupxDown)<br>Inching    | Inching<br>0.05 Sec. to 0.8 Sec.                                                               | Select the time interval of each inching motion 13370008212                                                                                                    |
| <u>5</u> | (1YSouth))/(1Xeast))/<br>(2YDown)/(2xAuxUp)<br>Inching    | Inching<br>0.05 Sec.to 0.8 Sec.                                                                | Select the time interval of each inching motion.                                                                                                    |
| <u>6</u> | (1Y)/1X)/(2Y)/(2X)<br>Interlock Delay                     | Interlock Delay<br>0 Sec. to 4.0 Sec.                                                          | <b>Interlock</b> : If it is dangerous or improper to operate two motions at the same time, select "Interlock". Delay time means the time interval before next motion is valid.                                                                                                    |

#### 2). "SW1, SW2" Rotary switch Function Setting:

| Item     | Title            | Content                                     | Description                                                                                |
|----------|------------------|---------------------------------------------|--------------------------------------------------------------------------------------------|
| <u>1</u> | Switch1 Function | 1. Enable SW1A/SW1B<br>2. Disable SW1A/SW1B | <b>Disable</b> : Disable SW1A/SW1B function.<br><b>Enable:</b> Enable SW1A/SW1B function.  |
| <u>2</u> | Switch2 Function | 1.Enable SW2A/SW2B<br>2.Disable SW2A/SW2B   | <b>Disable</b> : Disable SW2A/SW2B function.<br><b>Enable</b> : Enable SW2A/SW2B function. |

| 3         | Switch 1 EMS Control | 1.1A/1B Control by EMS | Control by EMS: means that the relay        |
|-----------|----------------------|------------------------|---------------------------------------------|
| _         |                      | 2. 1A/1B Bypass EMS    | relating to SW1A. SW1B selected switch      |
|           |                      | 51                     | is controlled by Emergency Stop button or   |
|           |                      |                        | emergency stop signal.                      |
|           |                      |                        | Bypass EMS: means that the relay            |
|           |                      |                        | relating to SW1A, SW1B selected switch      |
|           |                      |                        | will not be controlled by Emergency Stop    |
|           |                      |                        | Button or emergency stop signal             |
| 4         | Switch 2 EMS Control | 1 2A/2B Control by EMS | Control by FMS: means that the relay        |
| <u> </u>  |                      | 2 2A/2B Bypass EMS     | relating to SW2A SW2B selected switch       |
|           |                      |                        | is controlled by Emergency Stop button or   |
|           |                      |                        | emergency stop signal                       |
|           |                      |                        | Bypass FMS: means that the relay            |
|           |                      |                        | relating to SW2A SW2B selected switch       |
|           |                      |                        | will not be controlled by Emergency Ston    |
|           |                      |                        | Button or emergency ston signal             |
|           | "SW1 Center"         | 1 Center Off           | Center Off: "SW1" selected switch has 3     |
| 5         |                      | 2 Center On            | position of A A+B B for selecting and       |
| <u>u.</u> |                      |                        | different functions. If "Center Off" when   |
|           |                      |                        | select "SW1" selected switch to A or B      |
|           |                      |                        | position then the related relay "on" when   |
|           |                      |                        | rotate "SW1" selected switch to A+B         |
|           |                      |                        | position then the related relay "off"       |
|           |                      |                        | Center On: "SW1" selected switch has 3      |
|           |                      | LLL                    | position of A A+B B for selecting and       |
|           |                      |                        | different functions. If "Center On" when    |
|           | Wh:                  | tsann 🔛 104            | select "SW1" selected switch to A or B      |
|           | V VI R               | 100 m                  | position then the related relay "on": when  |
|           |                      |                        | rotate "SW1" rotary switch to A+B position  |
|           |                      |                        | then the related relay still "on"           |
|           |                      |                        |                                             |
| 6.        | "SW2 Center"         | 1. Center Off          | Center Off: "SW2" selected switch has 3     |
|           |                      | 2. Center On           | position of A, A+B, B for selecting and     |
|           |                      |                        | different functions. If "Center Off", when  |
|           |                      |                        | select "SW2" selected switch to A or B      |
|           |                      |                        | position, then the related relay "on"; when |
|           |                      |                        | rotate "SW2" selected switch to A+B         |
|           |                      |                        | position, then the related relay "off".     |
|           |                      |                        | Center On: "SW2" selected switch has 3      |
|           |                      |                        | position of A, A+B, B for selecting and     |
|           |                      |                        | different functions. If "Center On", when   |
|           |                      |                        | select "SW2" selected switch to A or B      |
|           |                      |                        | position, then the related relav "on": when |
|           |                      |                        | rotate "SW2" rotary switch to A+B position. |
|           |                      |                        | then the related relay still "on".          |
|           |                      |                        |                                             |

#### 3). "R0/R1" Pushbutton Function Setting:

| Item | Title                          | Cont                                                | tent                                    | Description                                                                                                    |
|------|--------------------------------|-----------------------------------------------------|-----------------------------------------|----------------------------------------------------------------------------------------------------|
| 1    | Button<br>Function             | R0/<br>START<br>1. Normal<br>2. Toggle<br>3.Inching | R1<br>1.Normal<br>2Toggle<br>3. Disable | Normal: The relative relay is "on" when the pushbutton is pressed and held, on the other hand the relative relay is "off" when the pushbutton is released.<br>Toggle: To press the pushbutton and release once for "on", re-press and release for "off" cyclically is called "Toggle".<br>Inching: "Inching" means once the pushbutton is pressed, relative relay will be activated within some certain period of time to operate a short but precise movement.<br>Press and hold inching pushbutton and then press motion pushbutton to perform the inching motion.<br>Disable: Disable R1 function. |
| 2    | EMS<br>Control                 | 1, Ctrl. by El<br>2. Bypass E<br>WhatsAp            |                                         | <b>Control by EMS:</b> means the corresponding<br>relay of function pushbutton is controlled by<br>EMS mushroom or emergency stop signal.<br><b>Bypass EMS:</b> means the corresponding<br>relay of function pushbutton will not be<br>controlled by EMS mushroom or emergency<br>stop signal.                                                                                                    |
| 3    | Inching<br>Time                | 0.05~0.8 sec.                                       |                                         | Select the time interval of each inching motion.                                                                                                    |
| 4    | R0/R1<br>Interlock<br>function | 1. R0/R1<br>Delay 0~4<br>2. "Non-Inter              | Interlock<br>.0 sec<br>lock             | <b>Interlock:</b> If it is dangerous or improper to operate two motions at the same time, select "Interlock". Delay time means the time interval before next motion is valid.<br><b>"Non-Interlock:</b> _If the motions are allowed to operate simultaneously then select "Non–Inter lock".                                                                                                    |

#### 4). TX Function Setting

| ltem | Title            | Content                                                                                                  | Description                                                                                                    |
|------|------------------|----------------------------------------------------------------------------------------------------|----------------------------------------------------------------------------------------------------|
| 1    | Transmit<br>Mode | <ol> <li>Non-continuous</li> <li>Continuous Never<br/>off</li> <li>30 sec. to 10 min.<br/>off</li> </ol> | Non-continuous: After "Power-On", the<br>Transmitter will work when operate Joystick<br>or the pushbutton is pressed. Using this<br>mode can save the power of Transmitter.<br>Continuous Never off: Transmitter will<br>continuously transmit signal after "Power-<br>On"<br>Continuous due time off: Transmitter will<br>transmit signal continuously after "Power-<br>On", and stop sending if no pushbutton<br>pressed within selected time. |
| 2    | Powersaving      | 1. Enable<br>2. Disable                                                                                  | <b>Enable:</b> By using firmware to control frequency transmission cycle period, thus to reduce power consumption of Transmitter. Simultaneously, the operating distance will be decreased when the "Powersaving" mode is enabled.                                                                                                    |
| 3    | Auto Off         | 4. Enable<br>5. Disable<br>WhatsApp                                                                      | Enable: When Transmit Mode is for<br>continuous, it will send an EMS signal to<br>"Power-off" the Receiver if it is set auto off in<br>a certain time.3 0008212<br>Disable: Disable the function to send EMS<br>signal to Receiver before the Transmitter is<br>off.                                                                                                    |
| 4    | Normal OP<br>LED | 1. On<br>2. On Every 0.3V~4 sec.<br>3. Off                                                               | <ul> <li>On: LED indicator will lighten with green color when Transmitter is transmitting. It still works for warning and fault indication with first priority.</li> <li>On Every 0.3~4 sec.: LED indicator is flashing with green color every 1~4 sec.</li> <li>Off: LED indicator will not work during normal operation in order to save power. But it is still available for warning and fault indication.</li> </ul>                         |
| 5    | Normal OP<br>LED | <u>1</u> . LED-off<br>2. LED-on                                                                          | <b>LED-off:</b> LED indicator will not work during<br>normal operation in order to save power. But<br>it still available for warning and fault<br>indication.<br><b>LED-on:</b> LED indicator will lighten with<br>green color when transmitter is transmitting.<br>It's still available for warning and fault<br>indication with first priority.                                                                                                |

#### 5). Rx Function Setting:

| Item | Title                 | Content                                            | Description                                                                                                    |
|------|-----------------------|----------------------------------------------------|----------------------------------------------------------------------------------------------------|
| 1    | Passive Act           | 1. Relay-off<br>2. Power-off                       | <b>Passive Act:</b> The function of this item is<br>used to set the reaction of Receiver when no<br>command signal received from Transmitter<br>in certain time (the default time is 0.5<br>second).<br><b>Relay Off:</b> means the Main Relay is still "on"<br>but the other relays with the function of<br>"Normal" are all de-energized. It is not<br>necessary to recommence the procedure of<br>"Power-On" again to continue operating.<br><b>Power-Off:</b> means the Main Relay and all of<br>the other relays with the function of "Normal"<br>and "Control by EMS" are going to de-<br>energize and it is essential to recommence<br>the procedures of "Power-On" again to<br>continue operating. |
| 2    | Passive Act<br>Timing | 0.5~4.0 sec                                        | The duration working time of Receiver<br>between passive act is activated and the<br>power or relay is really off.                                                                                                    |
| 3    | Auto-off<br>(RX)      | 1. None-execute<br>2. 10 mins ~ 4 hrs<br>Power-off | <ul> <li>None-execute: The main relay of Receiver will remain energized unless was Power-off manually</li> <li>10 mins ~ 4 hrs Power-off:</li> <li>If Receiver doesn't receive the correct control data within a certain time, then the main relay on Receiver will be de-energized automatically (i.e. Receiver Power-off).</li> <li>Normally this function is used with "non-continuous transmitting mode" in case operator forgot to turn off the transmitter.</li> </ul>                                                                                                    |

#### A-2. Passive Antenna

#### **Application:**

To improve radio reception quality under certain severe environmental such as tower crane, long-range conveyor, tunnel, and elevator etc, installing external passive or dipole antenna may be required.

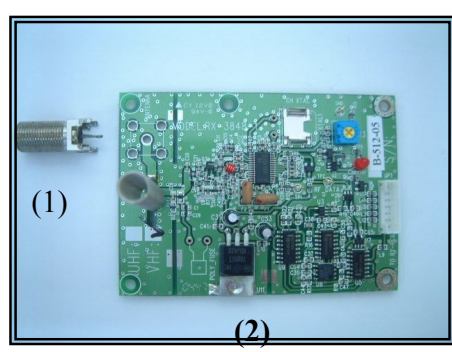

- (1) Connector
- (2) Receiver RF module
- 1. Remove original antenna from RF module.
- 2. Install Connector into the RF module and place the RF module up side down, then soldering connector (4 pins) into RF module.
- 3. Short circuit two connecting points as bottom picture shown

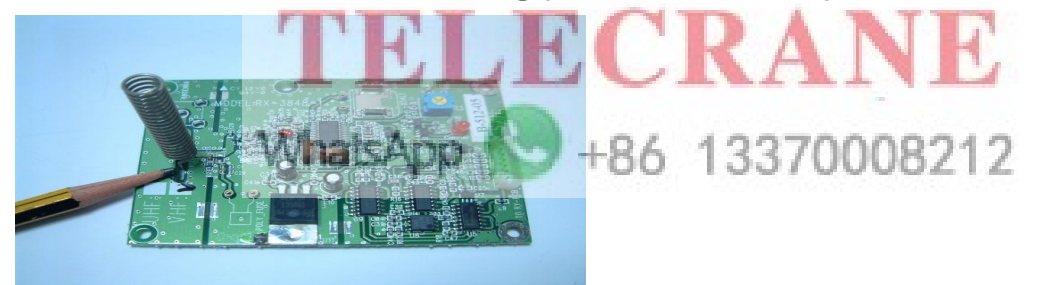

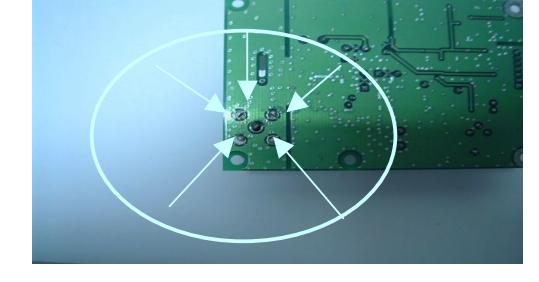

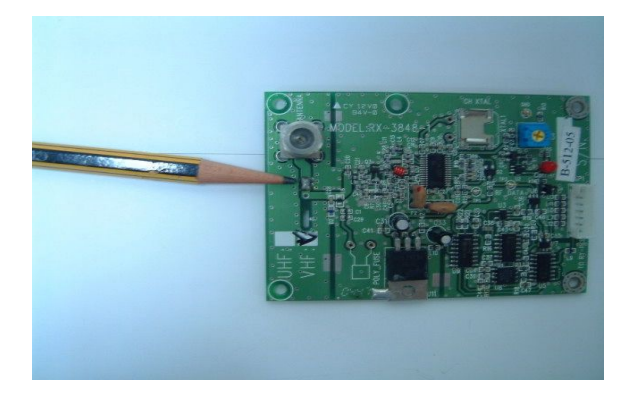

#### A-3. Output of COM & Relay

- The CN1~CN19 (3.96 mm male connector) on the relay module is output connection for relay. The label indication on the relay module must be followed for wiring The standard relay is based on NO (normally open) type relay (SDT-S-112LMR). But it can be interchanged for NC/NO type relay (PCH-112D2H) as user's option.
- 2) The CN22~CN24 (3.96 mm male connector) on the relay module is output connection for COM. Both contacts of each 3.96 mm connector are shorted circuit. Simply insert the wire into either contact of each connector will do.
- P1~P44 Terminal (refer to the relay module) The terminals between P1~P40 are for COM purposes. Use the attached 3 different length of wires jumper to configure the COM

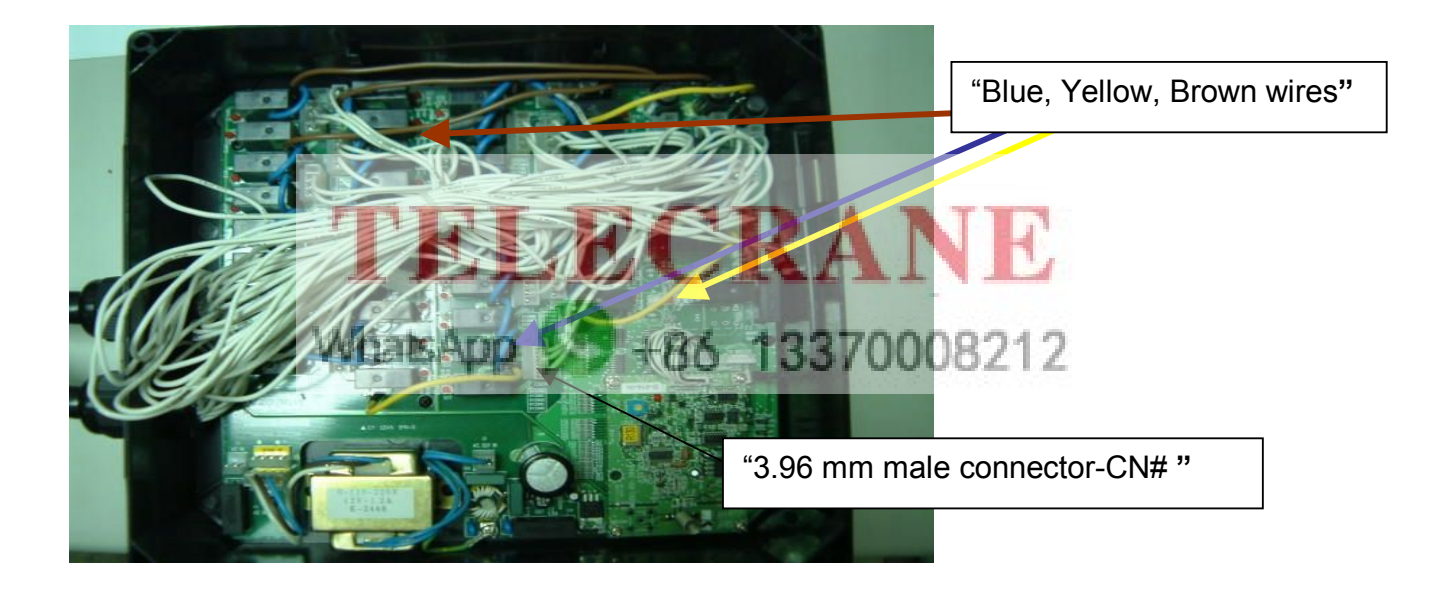

#### A-4. Wiring Diagram

When application requirement confirm, use attached wiring diagram to configure the diagram. Point out the contact of each relay and COM by using "• "with marker pen. Finally link up and remark the wire number and its function